# ver1.1 WiFi設定スタートガイド WiMAX Galaxy 5G WiFi用 START GUIDE

## ■パスワードを表示する

1.WiFiルーターの電源を長押しでON

- 2. 画面をスワイプしてロック解除
- 3. メニュー右上 「Wi-Fi」 をタップ
- 4. ネットワーク(SSID), パスワードが表示

# ■スマホで接続(WiFi)

- 1. スマホで[設定]アイコンをタップ
- 2. [WiFi]を選択 → ONにします
- 3. ネットワーク(SSID)を選択 ※ネットワーク名 は「Galaxy\_5G…」から始まります
- 4. パスワードを入力
- 5. 接続完了です

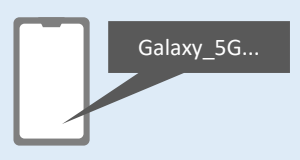

# ■PCで接続(WiFi)

- 1. PCでネットワーク(SSID)を選択 ※ネットワーク名は「Galaxy\_5G…」から始まります
- 2. ネットワークセキュリティキーの入力画面で、 パスワードを入力し[次へ]をクリック
- 3. 共有設定の確認画面は[はい」を選択
- 4. 接続完了です

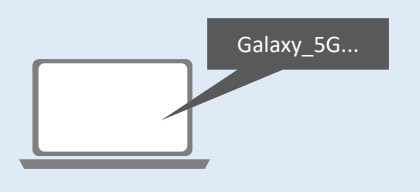

接続完了後すぐにインターネットをご利用いただけます

# ■PCで接続(有線)

- 1. USBケーブルで、PCとWiFiルーターを接続
- 2. WiFiモニターホーム画面左上の[三]マーク
- 3.「WiFi」をタップ
- 4. [USBテザリング]をオン
- 5. 接続完了です

🕲 w.6

883

O SATAR

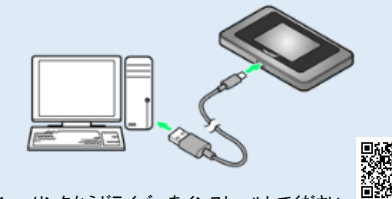

Mac: リンクからドライバーをインストールしてください samsung.com/jp/mobile-accessories/galaxy-5g-mobile-wifi/

(強)⇔ (弱)

◎:ネットワーク圏外

# ☑窓際でご利用ください

WiMAX回線は、周囲の建物や壁等の影響で、電波が届き にくくなる性質がございます。

安定して電波を受信できない場合、WiFiルーターを窓際に 置いてお試しください。

# ☑通信制限について

WiMAX社の規定により、一定期間内に大量のデータ通信のご利用があった場合、混雑する時間帯の通信速度を制限する場合があります。 ※通信量カウンターの初期値は【15GB】に設定されておりますが、スタンダード(ST)モードは、15GBを超過による制限はございません。

12.30GB

8.20GB

<お知らせ>

実際に通信制限の状況を検証したところ、毎日15GB以上使用した場合や、3日連続100GB使用した場合でも、通信制限は実施されませんでした。(2023年2月検証)

※今後、通信事業者が通信制限を変更する可能性はございます。

# ☑通信モード設定について

#### ■プラスエリア(+A)モード切替はご利用いただけません

WiMAX Galaxy 5G WiFi は、プラスエリア(+A)モードに切り替え可能な端末ですが、 当店ではレンタル商品のため、切り替えをお断りしております。

【プラスエリア(+A)】へ切り替えた場合、<u>追加料金</u>が掛かります。 必ずご利用はお控えください。

※プラスエリア(+A)モードは、au回線をご利用いただけますが、 15GB以上ご利用されると、通信制限が実施されます。

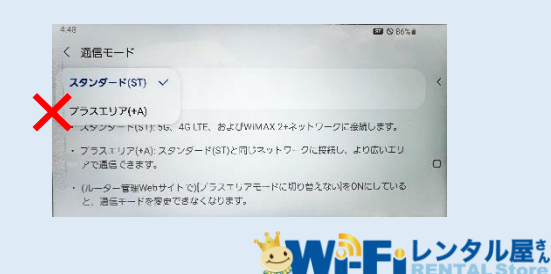

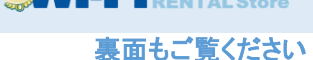

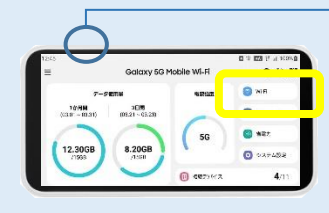

# お困りの場合

■インターネットに接続ができない

- ・WiFiルーターとご利用のデバイスの接続が完了しているかご確認ください。 接続デバイス数は、WiFiディスプレイ右下「接続デバイス」で確認できます。
- ・モニターの「電波受信レベル」を確認してください。
  電波状態の不安定な場合、電波状態が良い場所へ移動して、再度ご確認ください。
- ・上記をご確認いただいても改善されない場合、WiFiルーターのリセット(※)をお試しください。

■通信が途切れる・通信速度が遅い

・時間帯などにより、接続先が混雑している可能性があります。お時間をおいて、通信状況をご確認ください。 - 相気通信量を招きると通信連度が低速化いたします。

・規定通信量を超えると通信速度が低速化いたします。
 ・上記をお試しいただいても改善されない場合は、WiFiルーターのリセット(※)をお試しください。

■電源が入らない

・充電切れの可能性がございます。15分以上充電を行った上で、再度ご確認ください。

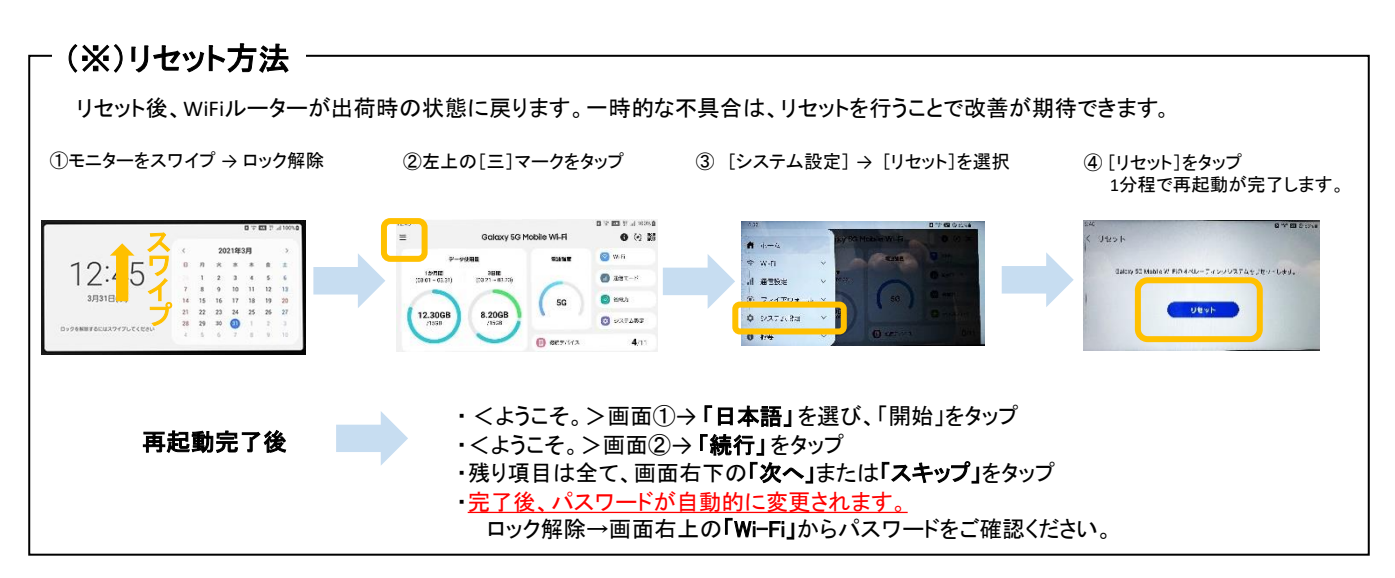

### 設定ツールへのアクセス方法

設定ツールに接続すると詳細にWiFiの設定ができます

- 1.ご利用のデバイスとWiFiルーターを接続
- 2.Webブラウザを起動し、アドレス入力欄に<u>http://192.168.1.1</u>と入力
- 3. 設定ツールが表示されます。
- 4. パスワード(IMEIの下6桁)を入力 → サインイン
- ※IMEIは、WiFi右上の 🕕 マークをタップしてご確認いただけます。

#### Galaxy 5G Mobile WI-FI はスワード たままます。 設定ツールURL サインイン パスワードをおれた者 エークを規定 エークを規定 エークを規定 エークを規定 エークを規定 エークを規定

# ≪WiFiを自動的にOFF≫設定

画面がOFFの状態でしばらくデータを使用されないと、自動的にWiFiをOFFにしてバッテリーを節約します。 再度WiFiをONにするには、電源ボタンを押してください。

#### ■WiFiを自動的にOFF設定を無効化

左上の[三]マークをタップ→[システム設定]→[省電力]を選択→[WiFiを自動的にOFF]をOFFに変更

E-レンタル屋た RENTAL SALE

ご不明な点、ご質問などございましたら、お気軽にお問い合わせくださいませ。

#### WiFiレンタル屋さん

平日 9:30~19:00/土日祝 11:00~18:00 TEL: 03-3525-8351 MAIL: info@rental-store.jp WIMAX WIFI RENTAL STORE 平日 9:30~19:00/土日祝 11:00~18:00 TEL: 03-3525-8264 MAIL: info@wimax.wifi-rental-store.jp

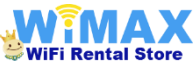

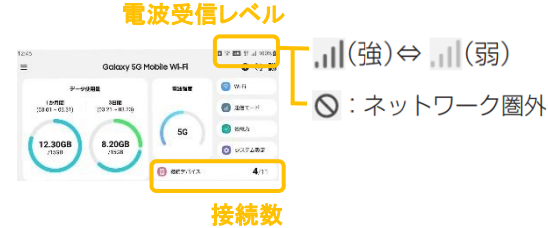